## 法人インターネットバンキングシステム 新システムログインに関する留意点

- 1. ブラウザ設定の変更について
  - (1) お気に入りへの登録

新システムのログイン画面のURLは、新システム移行に伴い変更されますので、当 金庫ホームページからログインをお願いします。

ログイン画面をお気に入りに登録してご利用されているお客様は、新システムのログ イン画面のURLまたは当金庫のIBトップページを「お気に入り」に登録し直すよう お願いします。IBトップページを登録いただくことで当金庫からのセキュリティ情報 を含めた最新のお知らせを確認いただくことができます。

なお、旧ログイン画面のURLを指定された場合でも、当面、自動的に新システムへ 転送(リダイレクト)をいたしますが、お客様のパソコン内に古いログイン画面情報(一 時ファイル)が残っている場合、正しいログイン画面が正しく表示されないこともあり ますので、新システムのログイン画面のURLまたは当金庫のIBトップページを「お 気に入り」に登録し直すようお願いします。

(2) その他の設定

新システムでは、「お気に入りへの登録」以外に現状ご使用のブラウザの設定を変え る必要はありません。現状のブラウザの設定が不要になる項目もありますが、現状のま ま残しておいても問題はありません。

ただし、別紙2「移行前にご確認ください」に記載したとおり、信頼済みサイトの登録をしていない場合、電子証明書の取得や更新手続きができなくなります。電子証明書をご利用のお客様におかれましては、別紙2 - 1「信頼済みサイトの登録方法」をご参照いただき早めの登録をお願いいたします。

2. ログインID、ログインパスワード等パスワード

新システムのログインID、ログインパスワード、登録確認用パスワード、承認用パス ワードおよび都度振込送信確認用パスワード等パスワードについては変更ありません。現 在と同じものをお使いください。

3.電子証明書の新規取得、更新

新システムにおける電子証明書の新規取得は、別紙3 - 1「電子証明書の新規取得手続 き」を参照ください。電子証明書の有効期限内の更新は、別紙3 - 2「電子証明書の有効 期限内の更新手続き」を参照ください。電子証明書の有効期限後90日以内の更新は、別 紙3 - 1「電子証明書の新規取得手続き」と同じ手続きを実施してください。

万が一、新システムにおいて電子証明書の有効期限切れ後90日を超えてしまった場合 は、管理者の場合は当金庫所定の窓口に連絡をお願いいたします。利用者の場合は、管理 者による電子証明書の再発行のあと、別紙3-1「電子証明書の新規取得手続き」と同じ 手続きを実施してください。

以 上

| お問合わせ先               |
|----------------------|
| 高岡信用金庫事務センター         |
| Tel:0766-24-0226     |
| 受付時間:平日 9:00 ~ 17:00 |